# **Overview of Patents and Industrial Design Online Filing Service**

ಟುಣ ಟುಣ

អន់ត្រៃខាននាតាងឆ្លាន

Deputy Director នាយភដ្ឋានភម្ភសិន្លិឧស្សាទាភម្ម

Department of Industrial Property

ရြာနေ့စအနော့အာနမ္ ခ်ိဳအာနာန္က ဗေဒွ့နာခ်ီအာ နိစ္စေနာန္မခန္မွန်

Ministry of Industry, Science, Technology & Innovation

Email: svayrien@outlook.com Phone number: 012 982 382 Phone: 012 982 382

Prepared by Svay Rien

### **TECHNICAL TEAM**

### **CAMBODIA PATENT, DESIGN ONLINE FILING**

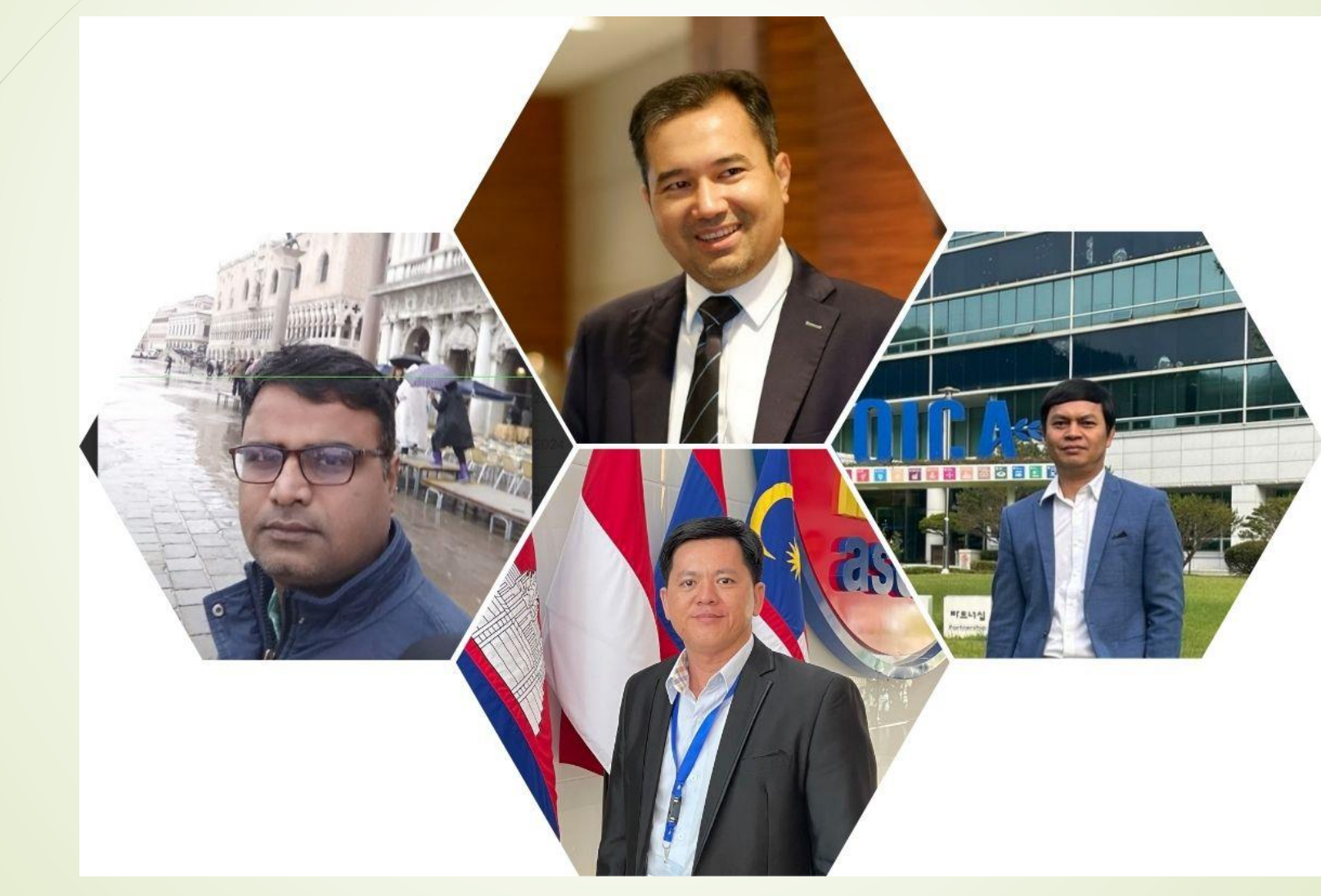

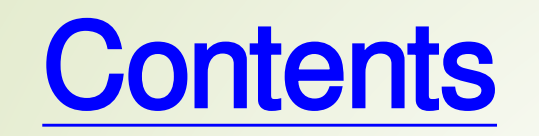

Online Services of DIP
Patent & Utility Model Online Filing
Industrial Design Online Filing
Post Filing

## I- Online Services of DIP

Website DIP :
<u>https://dip.misti.gov.kh</u>
<u>https://dip.misti.kh.wipo.net</u>
https://dip.misti.gov.kh/efiling

## https://dip.misti.gov.kh

- Patent
- Design
- Plant breeder Right
- Law & Regulation
- Application form
- Journals Patent & Design

| <u>,</u> | C | ک http          | os://dip.misti.gov.kh/en/                                          | A 🏠 🌀 🎜 🍕 🤇 I 🗲 …                                                                                                    | ٩ |
|----------|---|-----------------|--------------------------------------------------------------------|----------------------------------------------------------------------------------------------------|---|
|          |   | DEPAR           | <b>ពដ្ឋាលកម្មសិន្ទិឧស្សាសាកម្ម</b><br>TMENT OF INDUSTRIAL PROPERTY | អ្រកសូខឧស្សាសាអម្ម ទិន្យាសាស្ត្រ<br>បច្ចេអទិន្យា និចនទានុទម្ពន<br>Ministry of Industry, Science, Technology & Innervation                                                     | • |
|          |   | About Us ∨      | Patent 🗸 Industrial Design 🗸 Plant Breeder Rights                  | <ul> <li>Promotion Litingation And Cooperation &lt; Online Services &lt; Document &lt;</li> <li>Of</li> <li>Innovation</li> <li>&amp;</li> <li>Invention</li> <li></li> </ul> |   |
|          |   |                 | What is Patent?                                                    | -                                                                                                    |   |
|          |   |                 | What is Utility Model Certificate ?                                | National Capad                                                                                                    |   |
|          |   |                 | What is a layout-design of an integrated circuit?                  |                                                                                                    |   |
|          |   | The Cambodi     | Application form                                                   |                                                                                                    |   |
|          |   | intellectual pr | Advantages of protection                                           | Inline Services, Caml                                                                                                    |   |
|          |   | innovation.     | Duration of protection and Annual Fee                              |                                                                                                    |   |
|          |   |                 | Δαρηγ                                                              |                                                                                                    |   |

Phone number: 012 982 382

## https://dip.misti.gov.kh

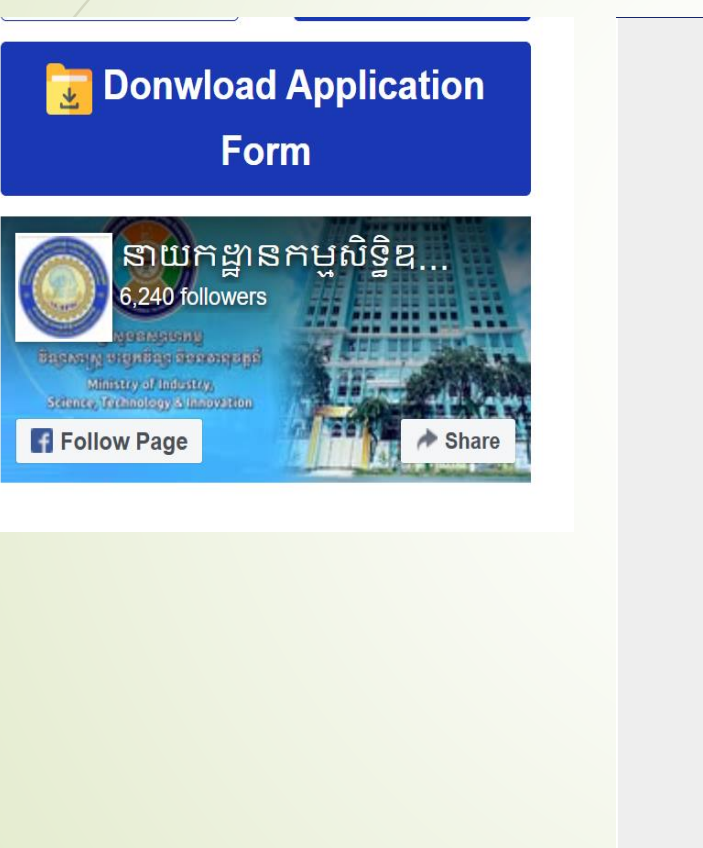

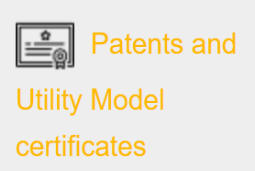

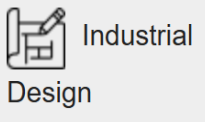

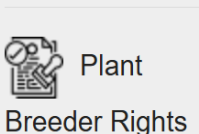

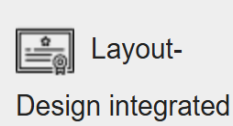

circuits

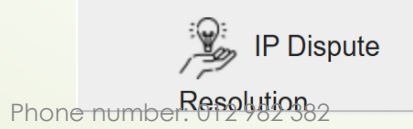

Application form Recognition of Chinese Patents

Application for Recognition of Singapore Patents

- Request Form for Validation of EPO Patent
- Request for an accelerated decision under the CPG
- Request for an accelerated patent decisions based on the PRP.
- Request for an accelerated decision under the AGPC

#### Request form of Anniuty Payment

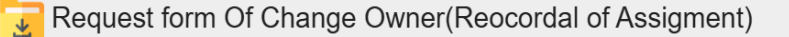

Prepared by Svay Rien

## Industrial-Property-Online-Journals **Industrial Design**

| 🏦 អំពីយើង 🗸 ប្រកាសនីយបត្រតក្កកម្ម 🗸                                  | គំនូរឧស្សាហកម្ម 🗸 សិទ្ធអ្នកបង្កាត់                                 | រពូជដំណាំ 🗸 ជំរុញការច្នៃ សហប្រតិបត្តិ<br>ប្រឌិត និង<br>បង្កើតថ្មី 🗸 | ការ និងវិវាទ 🗸 សេវាកម្មអនឡាញ 🗸 ប្រភពឯកសារ | <b></b> |
|----------------------------------------------------------------------|--------------------------------------------------------------------|---------------------------------------------------------------------|-------------------------------------------|---------|
| សេវាកម្មអនទ្បាញ                                                      | ទិនានុប្បវត្តិកម្មសិទ្ធិ៖<br><sup>ទិនានុ</sup> ប្បវត្តិគំនូរឧស្សាហ | ឧស្សាហកម្ម<br><sup>កម្ម</sup>                                       |                                           |         |
| <ul> <li>ការចុះបញ្ជីកម្មសិទ្ធិ</li> <li>ឧស្សាហកម្ម</li> </ul>        | លេខទិនានុប្បវត្តិ                                                  | ការបរិច្ឆេទបោះពុម្ភផ្សាយ                                            | តំណភ្ជាប់                                 |         |
| តាមអនឡាញ<br>• ការស្វែងរកកម្មសិទ្ធិ                                   | ៧) ២໐២៣/໐໑                                                         | ១៥ សីហា ២០២៣                                                        | ទិនានុប្បវត្តិ-២០២៣-០១                    |         |
| ឧស្សាហកម្ម<br>តាមអនទាពា                                              | ຝ) ២០២៣/០២                                                         | ១៥ កញ្ញា ២០២៣                                                       | ទិនានុប្បវត្តិ-២០២៣-០២                    |         |
| <ul> <li>ចុះបញ្ជីតាមប្រព័ន្ធហេច</li> <li>ទិនានបវេតិកមសិទិ</li> </ul> | ៩) ២០២៣/០៣                                                         | ១៥ តុលា ២០២៣                                                        | ទិនានុប្បវត្តិ-២០២៣-០៣                    |         |
| ឧស្សាហកម្ម<br><ul> <li>និនានបូវកំព័ន៌រ</li> </ul>                    | ୭୦) ២០២៣/០៤                                                        | ១៥ វិច្ឆិកា ២០២៣                                                    | ទិនានុប្បវត្តិ-២០២៣-០៤                    |         |
| ឧស្យាហកម្ម<br><ul> <li>និនានយវតិ</li> </ul>                          | ១១) ២០២៣/០៥                                                        | ១៥ ធ្នំ ០០ <b>៣</b> ៣                                               | ទិនានុប្បវត្តិ-២០២៣-០៥                    |         |
| ប្រកាសនីយបត្រតក្ក<br>កម                                              | ๔๐\ฑฃ๐ฃ (ฃ๏                                                        | ១៥ កមរា ២០២៤                                                        | ទិនានុប្បវត្តិ-២០២៣-០៦                    |         |
| ··· 2                                                                | ១) ២០២៤/០១                                                         | ១៥ កុម្ភៈ ២០២៤                                                      | ទិនានុប្បវត្តិ-២០២៤-០១                    |         |
|                                                                      | ២) ២០២៤/០២                                                         | ១៥ មីនា ២០២៤                                                        | ទិនានុប្បវត្តិ-២០២៤-០២                    |         |
| Prepared by Svay Rien Phone nu                                       | <b>៣) ២០២៤/០៣</b><br>mber: 012 982 382                             | ១៥ មេសា ២០២៤                                                        | ទិនានបាវតិ-២០២៤-០៣                        |         |

### Industrial-Property-Online-Journals Patent

| + អំពីយើង 🗸 ប្រកាសនីយបត្រតក្កកម្ម                            | អនុរឧស្សាហកម្ម V សិទ្ធអ្នកបង្កាត់ពូជដំណាំ V ជំរុញការច្នៃ<br>ប្រឌិត និង<br>បង្កើតថ្មី V | សហប្រតិបត្តិការ និងវិវាទ 🗸 ា | សេវាកម្មអនឡាញ \vee ប្រភពឯកសារ | <b>**</b> |
|--------------------------------------------------------------|----------------------------------------------------------------------------------------|------------------------------|-------------------------------|-----------|
| សេវាកម្មអនទ្បាញ                                              | ទិនានុប្បវត្តិកម្មសិទ្ធិឧស្សាហកម្ម<br><sup>និនានុប្បវត្តិប្រកាសនីយបត្រតក្កកម្ម</sup>   |                              |                               |           |
| <ul> <li>ការស្វែងរកកម្មសិទ្ធិ</li> <li>ឧស្សាហកម្ម</li> </ul> | លេខទិនានុប្បវត្តិ                                                                      | ការបរិច្ឆេទបោះពុម្ភផ្សាយ     | តំណភ្ជាប់                     |           |
| តាមអនទ្បាញ<br>• ទិនានប្បវត្ថិកមសិទិ                          | ৩) ២០២៤/០១ Publication-A-Patent                                                        | ២៤ មេសា ២០២៤                 | ទិនានុប្បវត្តិ-២០២៤-០១        |           |
| ឧស្សាហកម្ម<br><ul> <li>និនានបវេតិគំនរ</li> </ul>             | ២) ២០២៤/០១ Publication-A-CN                                                            | ២៤ មេសា ២០២៤                 | ទិនានុប្បវត្តិ-២០២៤-០១        |           |
| ឧស្សាហកម្ម<br><ul> <li>និនានយវតិ</li> </ul>                  | ៣) ២០២៤/០១ Publication-A-SG                                                            | ២៤ មេសា ២០២៤                 | ទិនានុប្បវត្តិ-២០២៤-០១        |           |
| ប្រកាសនីយបត្រតក្ក<br>កម                                      | ሬ) ២០២៤/០១ Publication-A-UM                                                            | ២៤ មេសា ២០២៤                 | ទិនានុប្បវត្តិ-២០២៤-០១        |           |
| 11 <b>4</b>                                                  | ៥) ២០២៤/០១ Publication-B-Patent                                                        | ២៤ មេសា ២០២៤                 | ទិនានុប្បវត្តិ-២០២៤-០១        |           |
|                                                              | ៦) ២០២៤/០១ Publication-B-CN                                                            | ២៤ មេសា ២០២៤                 | ទិនានុប្បវត្តិ-២០២៤-០១        |           |
|                                                              | ๗) ७०७៤/०୭ Publication-B-SG                                                            | ២៤ មេសា ២០២៤                 | ទិនានុប្បវត្តិ-២០២៤-០១        |           |
|                                                              | ଣ) ७୦७៤/୦୭ Publication-B-UM                                                            | ២៤ មេសា ២០២៤                 | ទិនានបវេតិ-២០២៤-០១            |           |

Phone number: 012 982 382

### **Cambodia Patent Design Database**

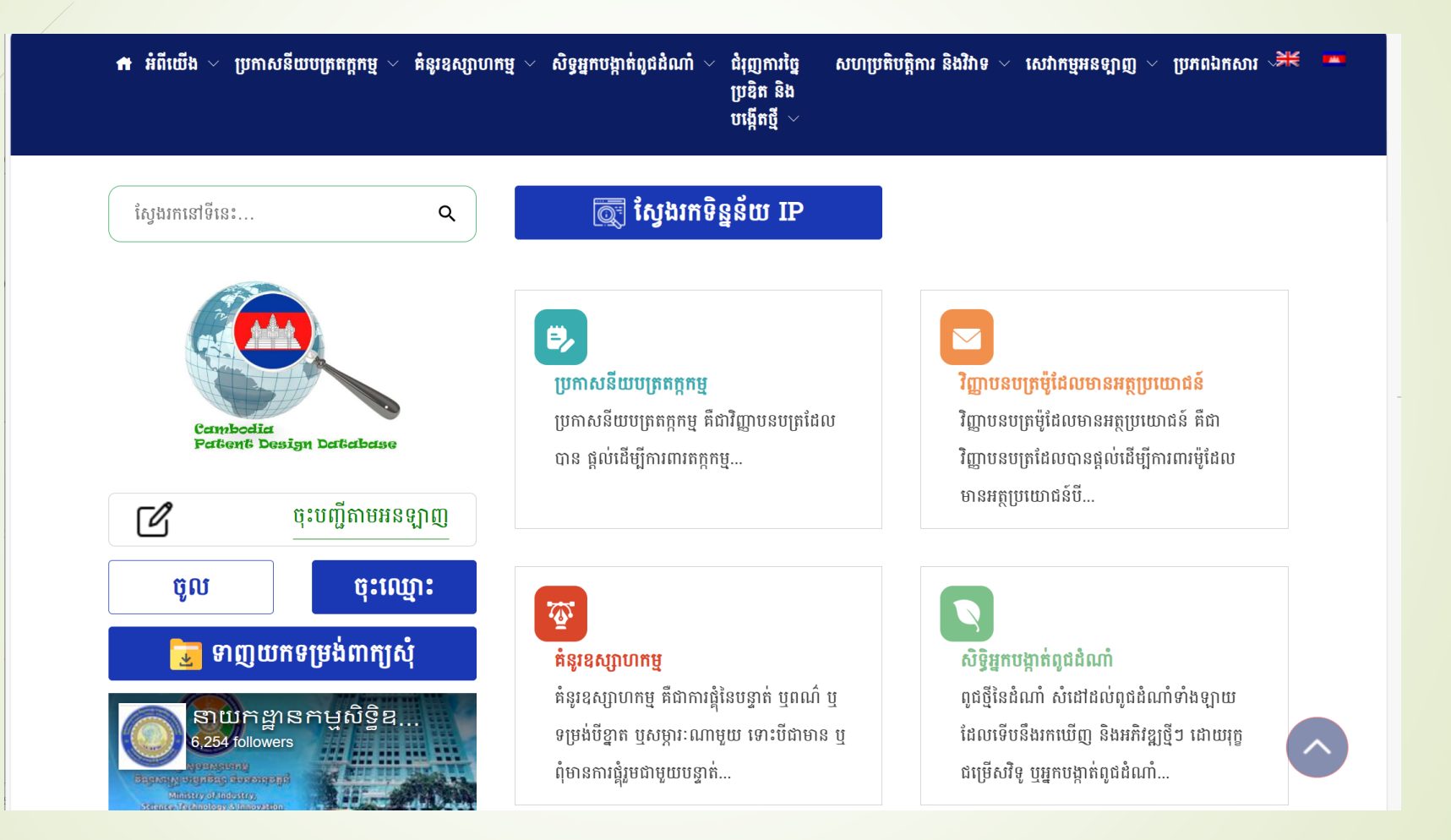

### Cambodia Patent Design Database https://dip.misti.kh.wipo.net

| )                |
|------------------|
| n ∨ <b>≜</b> (0) |
| Fields           |
|                  |
|                  |
|                  |
|                  |
|                  |
|                  |
|                  |
|                  |
| Reset            |
|                  |
|                  |
|                  |
|                  |
|                  |
| )<br>sh          |

### Cambodia Patent, Design Online Filing https://dip.misti.gov.kh/efiling

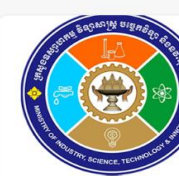

C

6

 $\leftarrow$ 

https://dip.misti.gov.kh/efiling/loginfailed

Cambodia Patent, Design Online Filing System

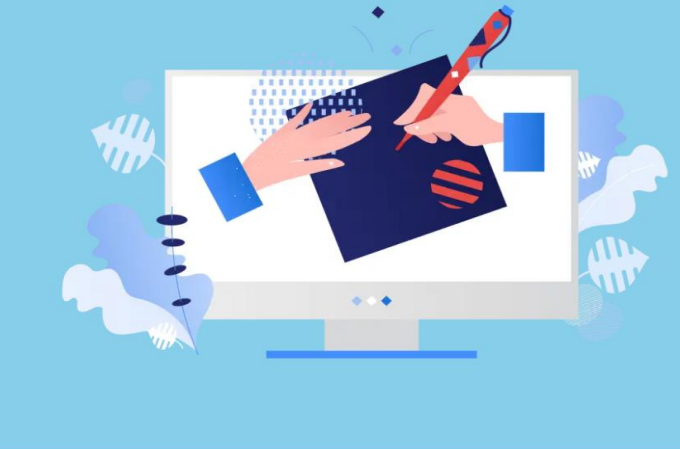

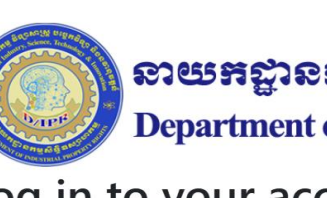

នាយកដ្ឋានកម្មសិន្ធិឧស្សាលកម្ម Department of Industrial Property

💽 🤹 🗘 🌾 🖓

#### Log in to your account

P

\$

| Login attempt fail | ed, Invalid userr | name or password. |
|--------------------|-------------------|-------------------|
| User<br>RienDIP    |                   |                   |
| Password           |                   | ୕                 |
| Login              | Reset             |                   |
|                    |                   |                   |

Prepared by Svay Rien

Phone number: 012 982 382

## Cambodia Patent Design online filing Login Account

### Agent IP & Law Firms:

- Request DIP to Create Account
- Attach with Agent IP & Low Firms Name & Email address

| Cambodia Patent, D                                             | esign Online Filing System [DE | MO] |
|----------------------------------------------------------------|--------------------------------|-----|
|                                                                |                                |     |
| Login Id *                                                     | Demo1                          |     |
| User Name *                                                    | Demo User 1                    |     |
| Password *                                                     | •••••                          |     |
| Confirm Password *                                             | •••••                          |     |
| Do you want to use your profile data<br>as representative data |                                |     |
|                                                                | Individual Organization        |     |
| User email                                                     | demo1@example.com              |     |
| Address Street                                                 | No. 1, Street 2                |     |
|                                                                |                                |     |
| City                                                           | Phnom Penh                     |     |
| Phone Nbr                                                      |                                |     |
| Representative Type                                            | Agent                          | •   |
| Nationality Country                                            | Cambodia                       | •   |
| O <b>clouinthy</b> 2 382                                       | Cambodia                       | •   |

Prepared by Svay Rien

Phone number: Odo2n

### Cambodia Patent, Design Online Filing https://dip.misti.gov.kh/efiling

### 1-Patent & UM filing 2-Industrial Design Filing 3-Post Filing

| Cambodia Patent, Design Online Filing System |                  |        |        |         |                |  |  |
|----------------------------------------------|------------------|--------|--------|---------|----------------|--|--|
| WORKBENCH                                    | SUBMISSION 🔻     | MY PRO | FILE 🔻 | NOTIFIC | ATIONS         |  |  |
| Filter +                                     | PATENT           |        |        |         |                |  |  |
|                                              | INDUSTRIAL DESIG | N      |        |         |                |  |  |
|                                              | POST FILING      | br     | Da     | te 🖕    |                |  |  |
|                                              | WED202E0         | 00110  |        |         | Detent Chinese |  |  |

## **II-Patent & Utility Model filing**

V

### **Application** Type:

Patent Foreign Patent Foreign Patent National Patent PCT National Phase Re-registration of Chinese Patent Re-registration of Singapore Patent Utility Model Foreign Utility Model National Utility Model PCT N.P. Prepared by Svay Rien Phone num Validation of EPO Patent

|     |                           | 🔘 Cambodia Patent, Design Online 🗆 🗴 👔 Cambodia Patent Design Databas 🗙 🛛 🐒 Cambodia Patent | Design [ | Databas 🗙  | +             |           |        |
|-----|---------------------------|---------------------------------------------------------------------------------------------|----------|------------|---------------|-----------|--------|
|     | $\leftarrow$ C $\bigcirc$ | thttps://dip.misti.gov.kh/efiling/patent                                                    | A»       | ☆ (        | •             | 4         | C      |
|     | Application Type *        | Patent Foreign ~                                                                            |          |            |               |           |        |
|     | Khmer Title               |                                                                                             |          |            |               |           | 11     |
|     | English Title *           |                                                                                             |          |            |               |           | 11     |
|     |                           | B I U S x₂ x² Styles → Format → S D Source                                                  |          |            |               |           |        |
|     | Khmer Abstract            |                                                                                             |          |            |               |           | 1      |
|     |                           | B I U S x, x <sup>e</sup> Styles - Format - 55 M Source                                     |          |            |               |           |        |
| _   | English Abstract *        |                                                                                             |          |            |               |           |        |
| _   | Number of Claims *        |                                                                                             |          |            |               |           |        |
|     | Page Count                |                                                                                             |          |            |               |           |        |
|     | IPC/CPC                   |                                                                                             |          |            |               |           |        |
|     | Main Drawing              | Choose Files No file chosen Add Delete Selected                                             |          |            |               |           |        |
| _   |                           |                                                                                             |          |            |               |           |        |
|     | Applicant/Inventor Detail | s * 🔂 Add Applicant   🔂 Add Inventor   🔯 Delete Selected Representative Details *           |          | To Add F   | Representativ | re   🐻 Do | elete  |
| 010 | Edit Name                 | Address     Applicant     Inventor     Edit     Name       I <<                             | ) of     | 0 >> >1 25 | ddress<br>~   | Nor       | record |
|     | Priority Details          | 🔂 New   📷 Delete Selecti Upload Document Details                                            |          |            | 🐻 Atta        | ch   🚡 Do | elete  |
|     | Edit Office               | Code Priority Application Nbr Priority Filing Date 🗌 User Document Type                     |          |            | N             | otes      |        |
|     |                           | r≪ Page 0 of 0 ⇒ ≥ 25 × No records to view                                                  | of 0     | ►> ►1 25   | ~             | No recor  | rds to |

## **Filing New Application**

#### Select Application Type

- Khmer &-English Title
- Khmer & English Abstract
  Number of Claims
- Page Count
- -/IPC/CPC
- Main Drawing
- Applicants information Detail
- Inventors information Detail
- Representative information detail

Prepared by Svay Rien

Phone number: 012 982

- **Priority Detail**
- Attach support documents

|                                                           | https://dip.m           | nisti.gov.kh/efiling                | /patent     |                  |           | A | රා 🖸          | C.        |       |
|-----------------------------------------------------------|-------------------------|-------------------------------------|-------------|------------------|-----------|---|---------------|-----------|-------|
| Application Type *                                        | Patent Foreign          |                                     | ~           |                  |           |   |               |           |       |
| Khmer Title                                               |                         |                                     |             |                  |           |   |               |           |       |
| English Title *                                           |                         |                                     |             |                  |           |   |               |           |       |
|                                                           | BIU                     | S X <sub>a</sub> X <sup>a</sup> Sty | les • Forma | t - 55 E         | Source    |   |               |           |       |
| Khmer Abstract                                            |                         |                                     |             |                  |           |   |               |           |       |
|                                                           | BIU                     | <mark>S X₂ X<sup>2</sup></mark> Sty | les • Forma | it - 22 6        | Source    |   |               |           |       |
| English Abstract *                                        |                         |                                     |             |                  |           |   |               |           |       |
| Number of Claims *                                        |                         |                                     |             |                  |           |   |               |           |       |
| Page Count                                                |                         |                                     |             |                  |           |   |               |           |       |
|                                                           |                         |                                     |             |                  |           |   | h             |           |       |
| IPC/CPC                                                   |                         |                                     |             |                  |           |   |               |           |       |
| IPC/CPC<br>Main Drawing                                   | Choose Files No file ch | iosen                               | Add 🖾 Dele  | ete Selected     |           |   |               |           |       |
| IPC/CPC<br>Main Drawing C<br>Applicant/Inventor Details * | Choose Files No file ch | it   [] Add Inventor                | Add I Dek   | Representative I | Details * |   | ig Add Repres | sentative | To De |

### Information of Applicants & Inventors

#### Applicants & Inventors :Name, Address, Country,.....

| Type Copy as inventor Individual Organization Name * | Type<br>Inventor □ Copy as applicant 	● Individual ○ Organization Name * |        |
|------------------------------------------------------|--------------------------------------------------------------------------|--------|
| ٩                                                    |                                                                          | 0      |
| Nationality Country *Select Address Street *         | Nationality Country *Select Address Street *                             |        |
|                                                      |                                                                          |        |
| e                                                    |                                                                          | le     |
| Country * State Name                                 | Country State Name                                                       |        |
| Select ~                                             | Select ~                                                                 | $\sim$ |
| City Zip Code                                        | City Zip Code                                                            |        |
| Phone Nbr Email                                      | Phone Nbr Email                                                          |        |
|                                                      |                                                                          |        |
| Save and Close Cancel                                | Save Save and Close Cancel                                               |        |
| Prepared by Svay Rien Phone number: 012 982 382      |                                                                          |        |

### -Information of Representative

- Name
- Country
- Address
- Country
- City
- Phone number
- Email Address

| Agent                 | G          |
|-----------------------|------------|
| Representative Type * |            |
| Agent ~               |            |
| Nationality Country * |            |
| Cambodia ~            |            |
| Address Street *      |            |
| My address            |            |
| Country *             | State Name |
| Cambodia 🗸            | ~          |
| City *                | Zip Code   |
| Phonm Penh            |            |
|                       | Email *    |
| Phone Nbr *           |            |

### **Priority Document**

#### **Priority Details**

| Office Code *            | Select      | $\sim$ |
|--------------------------|-------------|--------|
| Priority Application Nbr | *           | ٩      |
| Priority Filing Date *   |             |        |
|                          |             |        |
| Save ) Save and Cl       | lose Cancel |        |

 $\mathbf{x}$ 

Prepared by Svay Rien

### -Attach supporting document files

|   | Add New Document                                 | Select                |
|---|--------------------------------------------------|-----------------------|
|   |                                                  | Khmer Translation     |
|   |                                                  | PCT Documents         |
|   | Document TypeSelect V                            | Written Opinion       |
|   | Notes                                            | Othe Support document |
|   |                                                  | Claims                |
| / |                                                  | Power of Attorney     |
|   | Select file to unload Choose File No file chosen | Deed of Substitution  |
|   |                                                  | Amended Claims        |
|   |                                                  | Search Report         |
|   | Save Save and Close Cancel                       | Abstract              |
|   |                                                  | Sequence Listings     |
|   |                                                  | Cover Letter          |
|   |                                                  | Priority Documents    |
|   |                                                  | Description           |
|   |                                                  | Amended Specification |
|   | Prepared by Svay Rien Phone number: 012 982 382  | Deed of Assignment    |
|   |                                                  |                       |

Drawings

### -Validate , Save & Sumit Application

| Cambodia Patent, Design Online Filing System   Patent Application | AGENT កៅអីដេក   About   Logout   ⑦ |
|-------------------------------------------------------------------|------------------------------------|
| WORKBENCH SUBMISSION - MY PROFILE - NOTIFICATIONS                 |                                    |
| WIPOFile Nbr: Status: New                                         |                                    |
|                                                                   | - Validate                         |
|                                                                   | - Save                             |
|                                                                   | - Submit                           |
|                                                                   | - 3001111                          |
|                                                                   |                                    |
| Cambodia Patent, Design Online Filing System   Patent Application | SVAY RIEN   About   Logout   ⑦     |
| WORKBENCH SUBMISSION - MY PROFILE - NOTIFICATIONS                 |                                    |
|                                                                   |                                    |
| WIPOFile Nbr: WFP2025000003 Status: Draft                         |                                    |
| Application Type * Re-registration of Chinese Patent ~            | - Summary                          |
|                                                                   | - Fee summary                      |
|                                                                   | - Validate                         |
|                                                                   | - Save                             |
|                                                                   | - Delete                           |
| Prepared by Svay Rien Phone number: 012 982 382                   | - Submit                           |

### - Patent Validation Information & Submit application

| Patent Validation Information                              |
|------------------------------------------------------------|
| Application is successfully validated and can be submitted |
| OK                                                         |
| Information 😣                                              |
| Application Submitted Successfully.                        |
|                                                            |

## -Process Of Payment

### WORKBENCH

- WIPO File Number
- Date
- Submission type
- Status

#### Click on Pending Payment in The Status

| 0     | 🧿 Cambodia Patent, Design Online Filing System   Workbench AGENT កៅអីនេក   About   Logout   🕐 |   |   |   |               |                        |                                   |  |                 |          |  |  |
|-------|-----------------------------------------------------------------------------------------------|---|---|---|---------------|------------------------|-----------------------------------|--|-----------------|----------|--|--|
| WOR   | WORKBENCH SUBMISSION - MY PROFILE - NOTIFICATIONS                                             |   |   |   |               |                        |                                   |  |                 |          |  |  |
| Filte | er (                                                                                          | ł |   |   |               |                        |                                   |  |                 |          |  |  |
|       |                                                                                               |   |   |   | WIPOFile Nbr  | Date 🖕                 | Submission Type                   |  | Status          | Summary  |  |  |
|       | ł                                                                                             | ł | P | Å | WFP2025000177 | 2025-01-12<br>12:23:31 | Re-registration of Chinese Patent |  | Pending Payment | កាអ៊ីដេក |  |  |
|       |                                                                                               |   |   |   |               | 2025-01-11             |                                   |  |                 |          |  |  |

### **Process Payment**

Select Banks Choose payment: -KHQR -Account

B

| ank Name | Select       | ~           | Submit |
|----------|--------------|-------------|--------|
|          | Select       |             |        |
|          | ACLEDA Bank  |             |        |
|          | CANADIA Bank | ACLEDA Bank |        |

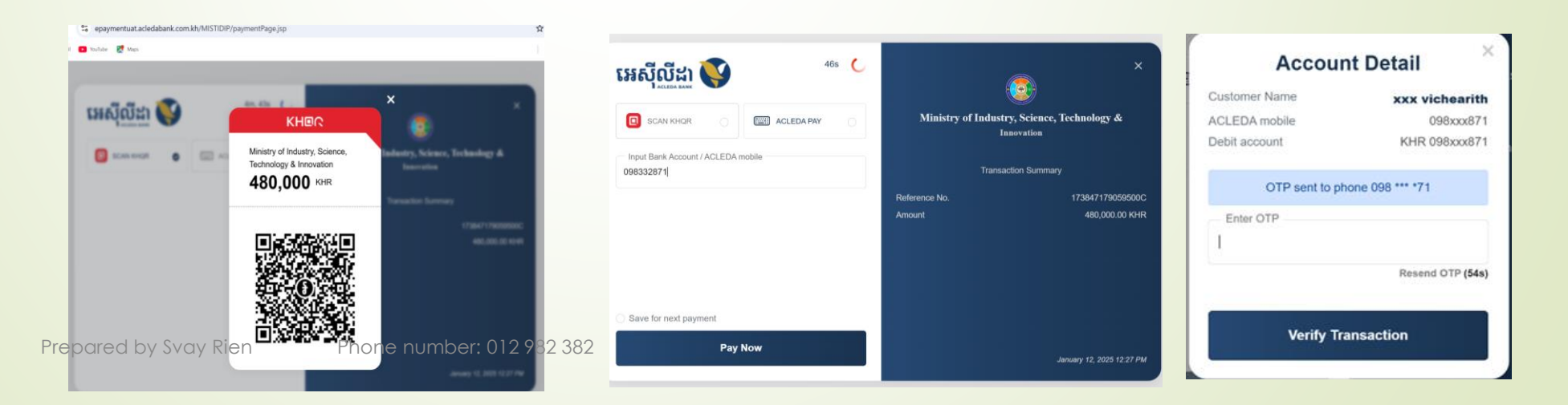

## -Status application after payment done

|   | $\leftarrow$                                               | C     | )<br>/ | $\widehat{\mathbf{A}}$ |       | https://dip.mis | ti.gov.kh/efilingder   | no/common                           | A  | ☆ 6                | C           | 🌯 (}        | ٢ŧ            | 🧳  |
|---|------------------------------------------------------------|-------|--------|------------------------|-------|-----------------|------------------------|-------------------------------------|----|--------------------|-------------|-------------|---------------|----|
|   | O Cambodia Patent, Design Online Filing System   Workbench |       |        |                        |       |                 |                        |                                     | A  | GENT เก่           | អីដេក   Abc | out   Logoi | ıt   ?        |    |
|   | WOF                                                        | RKBEN | CH     | SL                     | IBMIS | SSION 🔻 MY PRC  | FILE - NOTIFIC         | TATIONS                             |    |                    |             | Langua      | nge EN $\sim$ | 4j |
| / | Filt                                                       | er (  | +      |                        |       |                 |                        |                                     |    |                    |             |             |               |    |
|   |                                                            |       |        |                        |       | WIPOFile Nbr    | Date 🖕                 | Submission Type                     |    | Status             |             |             | Summary       |    |
|   |                                                            | 8     | ŧ      | F                      | ۶     | WFP2025000177   | 2025-01-12<br>12:23:31 | Re-registration of Chinese Patent   | Re | eady for Reception |             | កៅអីដេក     |               |    |
|   | $\Box$                                                     |       | ı      | L                      | Å     | WFP2025000174   | 2025-01-11             | Re-registration of Singanore Patent | Pe | endina Pavment     |             | ааа         |               |    |

## **Filter function**

| Cambodia Patent, Design Online Filing System   Workbench |                                                                                         |  |  |  |  |  |  |
|----------------------------------------------------------|-----------------------------------------------------------------------------------------|--|--|--|--|--|--|
| WORKBENCH SUBMISSION - MY PROFILE -                      | NOTIFICATIONS                                                                           |  |  |  |  |  |  |
| Filter 🛨                                                 |                                                                                         |  |  |  |  |  |  |
|                                                          |                                                                                         |  |  |  |  |  |  |
| File Status Application Type Submission Date Portfolios  | File         Status         Application Type         Submission Date         Portfolios |  |  |  |  |  |  |
| Bulk Upload                                              | Bulk Upload                                                                             |  |  |  |  |  |  |
|                                                          | Pending Payment 1                                                                       |  |  |  |  |  |  |
|                                                          | Draft 1                                                                                 |  |  |  |  |  |  |
| WIPOFile Nbr WFP2025000003                               |                                                                                         |  |  |  |  |  |  |
| IPAS File Series/Nbr                                     |                                                                                         |  |  |  |  |  |  |
| Reset Clear Apply Save                                   | Reset Clear Apply Save                                                                  |  |  |  |  |  |  |

## III-Industrial Design Filing

#### Select Application Type

- Khmer &-English Title
- Type of product KH & EN Brief Description
- Statement of Novelty
- Design Unit
- Design Claim
- Design Image(s)
- Applicants information Detail
- Designer information Detail
- Representative information detail
- Priority Detail
- Upload documents (support doc)

|                                                                                                    | SION - MY PROFI               | LE - NOTIFICATIONS                                                            |                                                                                                    |                                                     |                                                             |                                    | About   Lo <u>c</u> | gout   (  |
|----------------------------------------------------------------------------------------------------|-------------------------------|-------------------------------------------------------------------------------|----------------------------------------------------------------------------------------------------|-----------------------------------------------------|-------------------------------------------------------------|------------------------------------|---------------------|-----------|
| WIPOFile Nbr: Status:                                                                              | New                           |                                                                               | _                                                                                                    |                                                     |                                                             | _                                  |                     |           |
| Application Type *                                                                                 | Industrial De                 | sian Foreian                                                                  | ~                                                                                                    |                                                     |                                                             |                                    |                     |           |
| Chmer-English Title *                                                                              | industrial De                 | sign Poreign                                                                  |                                                                                                    |                                                     |                                                             |                                    |                     |           |
| Type of product Khmer-Engli                                                                        | sh                            |                                                                               |                                                                                                    |                                                     |                                                             |                                    | 6                   |           |
|                                                                                                    | 8.7                           | U S X, X <sup>#</sup> Styles                                                  | * Format *                                                                                             | 55 R Source                                         |                                                             |                                    | 4                   |           |
|                                                                                                    |                               |                                                                               | 11                                                                                                    |                                                     | -                                                           |                                    |                     |           |
| 3rief Description                                                                                  |                               |                                                                               |                                                                                                    |                                                     |                                                             |                                    |                     |           |
|                                                                                                    |                               |                                                                               |                                                                                                    |                                                     |                                                             |                                    | *                   |           |
|                                                                                                    | BI                            | <b>J <del>S</del> x<sub>a</sub> x<sup>a</sup> Styles</b>                      | - Format -                                                                                             | Source                                              | e                                                           |                                    |                     |           |
|                                                                                                    |                               |                                                                               |                                                                                                    |                                                     |                                                             |                                    |                     |           |
| Decian Unit                                                                                        |                               |                                                                               |                                                                                                    |                                                     |                                                             |                                    |                     |           |
| Jesign Onic                                                                                        |                               |                                                                               |                                                                                                    |                                                     |                                                             |                                    |                     |           |
|                                                                                                    |                               |                                                                               |                                                                                                    |                                                     |                                                             |                                    |                     |           |
| Jesign Claim                                                                                       |                               |                                                                               |                                                                                                    |                                                     |                                                             |                                    | 4                   |           |
|                                                                                                    |                               |                                                                               |                                                                                                    |                                                     |                                                             |                                    |                     |           |
| Design Image(s)                                                                                    | Choose File                   | No file chosen                                                                | Add 🔀                                                                                                  | Delete Selected                                     |                                                             |                                    |                     |           |
|                                                                                                    |                               |                                                                               |                                                                                                    |                                                     |                                                             |                                    |                     |           |
|                                                                                                    |                               |                                                                               |                                                                                                    |                                                     |                                                             |                                    |                     |           |
|                                                                                                    |                               |                                                                               |                                                                                                    |                                                     |                                                             |                                    |                     |           |
|                                                                                                    |                               |                                                                               |                                                                                                    |                                                     |                                                             |                                    |                     |           |
| Applicant/Designer Details                                                                         | * 🚯                           | Add Applicant   🔂 Add Des                                                     | signer   👔 Delete Sele                                                                                 | cted sentative De                                   | tails *                                                     | 🔂 Add R                            | epresentative       | Del       |
| Applicant/Designer Details                                                                         | * 🐻                           | Add Applicant   🔂 Add Des<br>Applicant                                        | signer   🙀 Delete Sele<br>Designer                                                                     | cted sentative De                                   | tails *<br>Name                                             | 🔂 Add R                            | depresentative      | 🐻 Del     |
| Applicant/Designer Details                                                                         | Address                       | Add Applicant   C Add Des<br>Applicant<br>of 0 >> > 25 ->                     | signer   Delete Sele<br>Designer<br>No records to v                                                    | ited sentative De                                   | tails *<br>Name                                             | € Add R<br>A<br>ge 0 of 0 >> >> 25 | ddress              | Del No re |
| Applicant/Designer Details                                                                         | Address                       | Add Applicant Add Det<br>Applicant                                            | signer   🙀 Delete Sele<br>Designer<br>No records to v                                                  | cted sentative De<br>idit                           | <b>tails *</b><br>Name<br>⊯ <≪ Pa                           | E Add R<br>A<br>ge 0 of 0 ≫ № 25   | ddress              | No re     |
| Applicant/Designer Details           Edit         Name           Priority Details                  | Address                       | Add Applicant   🔂 Add Der<br>Applicant<br>of 0 🕨 🖬 25 🗸                       | signer   🙀 Delete Select<br>Designer<br>No records to v                                                | cted sentative De<br>idit<br>riew<br>Upload Documer | tails *<br>Name<br>re << Pay                                | E Add R<br>A<br>ge 0 of 0 ➡ ➡ 25   | ddress              | No re     |
| Applicant/Designer Details           Edit         Name           Priority Details         Office C | Address Address O Code Priori | Add Applicant   🔂 Add Des<br>Applicant<br>of 0 🕨 🖬 25 🗸<br>ty Application Nbr | signer   🙀 Delete Sele<br>Designer<br>No records to v<br>New   📷 Delete Select<br>Priority Filing Date | idit<br>iew<br>Upload Documer                       | tails *<br>Name<br>I << Pa<br>It Details<br>User Document T | C Add R<br>A<br>ge 0 of 0 ≫ № 25   | ddress ddress       | No re     |

### **IV- Post filing**

--Select--

--Select--

(ID) Applicant Response

(ID) Assignment / Licensing

(ID) Change of Applicant Name/Address

(ID) Change of Representative Name/Address

(ID) Registration + Publication Fees

(ID) Renewal

(PA) Applicant Response

(PA) Assignment / Licensing

(PA) Change of Applicant Name/Address

(PA) Change of Representative Name/Address

## - Patent Assignment/Licensing

Phone numb

### Select User document Type

- Note
- File Number
- Representative detail
- Applicant Detail
- Supporting documents
   (Power of Attorney & Recordal of Assignment are mandatory)

| VORKENCH SUBMISSION * MY PROPILE *   User Document Type * (PA) Assignment / Licensing     User Document Type *   (PA) Assignment / Licensing     Affected Files    @ File Nbr *    @ File Nbr *    @ Registration Nor *     Change of Ownership/Representative     Representative Details *   @ Add Representative @ Details *     @ Add Representative @ Details *     Details *     @ Add Representative @ Details * </th <th></th> <th>ent, Design Onl</th> <th>Post Filing Document</th> <th>SVAY RIEN   About   Logout   🔇</th>                                                                                                    |                          | ent, Design Onl | Post Filing Document        | SVAY RIEN   About   Logout   🔇           |
|----------------------------------------------------------------------------------------------------|--------------------------|-----------------|-----------------------------|------------------------------------------|
| User Document Type *       (PA) Assignment / Licensing         Notes:                                                                                                    | WORKBENCH SUBMISSIO      | N 👻 MY PROFILE  | NOTIFICATIONS               |                                          |
| User Document Type *  (PA) Assignment / Licensing  Affected Files  File Nbr *  Registration Nbr *  Change of Ownership/Representative  File Nbr *  Edit Name Address  Address  Addres  Address  Addres  Addres  Addres  Addres  Addr |                          |                 |                             |                                          |
| User Document Type *                                                                                                    |                          |                 |                             |                                          |
| Notes:     Affected Files                                                                                                    | User Document Type *     |                 | (PA) Assignment / Licensing |                                          |
| Affected Files      File Nbr*       File Nbr*       Registration Nbr*      Change of Ownership/Representative      Registration Nbr*       Change of Ownership/Representative       Representative Details *       Change of Ownership/Representative       Representative Details *       Representative Details *          Representative Details *                                   Representative Details *     Representative Details *   <                                                                                                    |                          |                 |                             |                                          |
| Affected Files  File Nbr *  Registration Nbr *  Change of Ownership/Representative  Representative Details *  C Add Representative  C Add Representative   | Notes                    |                 |                             |                                          |
| Artected Files                                                                                                    |                          |                 |                             |                                          |
| Image: of Ownership/Representative     Regresentative Details *     Image: of Ownership/Representative     Regresentative Details *     Image: Image:                                                                                                    | Affected Files           |                 |                             |                                          |
| Change of Ownership/Representative     Representative Details *     Edit     Name     Address     Address     Address     Address     Address     Address     Address     Address     Address     Address     Address     Address     Address     Address     Address     Address     Address     Address     No records     Supporting Documents:     Othe Support document        Othoose Files   No file chosen        Power of Attorney •   Ochoses Files   No file chosen   Request form                                                                                                    | File Nbr *               |                 | Add                         |                                          |
| Change of Ownership/Representative   Representative Details * C Add Representative ( ) Details @ Details @ D                   |                          |                 |                             |                                          |
| Representative Details     Edit     Name     Add Representative     Edit     Name     Address     Add Applicant     Add Applicant     Add Applicant     Add Applicant     Add Applicant     Address     Address     Ad                                                                                                    | Change of Ownership/R    | epresentative   |                             |                                          |
| Edit Name Address     Applicant Details * Image 0 of 0 ⇒ ≠1 25 ✓     Applicant Details * Image 0 of 0 ⇒ ≠1 25 ✓     Address     Address                                                                                                    | Representative Details * |                 |                             | C Add Representative   👔 Delete Selected |
| Applicant Details *                                                                                                    | Edit                     | Name            | Address                     |                                          |
| Applicant Details     Add Applicant []     Add Applicant []     Add Applicant []     Add Applicant []     Add Applicant []     Add Applicant []     Add Applicant []     Add Applicant []     Add Applicant []     Add Applicant []     Add Applicant []     Add Applicant []     Address     Address     Addres                                                                                                    |                          |                 | Page 0 or 0 => == 25 ~      | No records to view                       |
| Edit     Name     Address       Image: Choose Files     No file chosen       Power of Attorney     Choose Files       Deed of Substitution     Choose Files       Request form     Choose Files                                                                                                    | Applicant Details *      |                 |                             | 🔂 Add Applicant   📷 Delete Selected      |
| Supporting Documents:     Choose Files     No file chosen       Power of Attorney •     Choose Files     No file chosen       Deed of Substitution     Choose Files     No file chosen       Request form     Choose Files     No file chosen                                                                                                    | Edit                     | Name            | Address                     |                                          |
| Supporting Documents:     Choose Files     No file chosen       Othe Support document     Choose Files     No file chosen       Power of Attorney *     Choose Files     No file chosen       Deed of Substitution     Choose Files     No file chosen       Request form     Choose Files     No file chosen                                                                                                    |                          |                 | Page 0 of 0 P> Pi 25 V      | No records to view                       |
| Othe Support document     Choose Files     No file chosen       Power of Attorney *     Choose Files     No file chosen       Deed of Substitution     Choose Files     No file chosen       Request form     Choose Files     No file chosen                                                                                                    | Supporting Documents:    |                 |                             |                                          |
| Power of Attorney *     Choose Files     No file chosen       Deed of Substitution     Choose Files     No file chosen       Request form     Choose Files     No file chosen                                                                                                    | Othe Support document    |                 | Choose Files No file chosen | 6                                        |
| Deed of Substitution     Choose Files     No file chosen       Request form     Choose Files     No file chosen                                                                                                    | Power of Attorney *      |                 | Choose Files No file chosen | 6                                        |
| Request form Choose Files No file chosen                                                                                                    | Deed of Substitution     |                 | Choose Files No file chosen | 6                                        |
|                                                                                                    | Request form             |                 | Choose Files No file chosen | 6                                        |
| Recordal of Assignment * Choose Files No file chosen                                                                                                    | Recordal of Assignment * |                 | Choose Files No file chosen | 6                                        |
| Cover-Letter 82 382 Choose Files No file chosen                                                                                                    | Cover Letter 22 323      |                 | Choose Files No file chosen | 6                                        |

Prepared by Svay Rien

### - Patent Change of Applicant Name/ Address

Select User document Type

- Note
- File Number
- Representative detail
- Applicant Detail
- Supporting documents (Power of Attorney & Declaration of Change Name/ Address are mandatory)

Prepared by Svay Rien

Phone

| WORKBENCH SUBMISSION - MY PRO                                                                                                    | FILE - NOTIFICATIONS                                                                                                    |                                                                                                    |
|----------------------------------------------------------------------------------------------------|----------------------------------------------------------------------------------------------------|----------------------------------------------------------------------------------------------------|
|                                                                                                    |                                                                                                    |                                                                                                    |
|                                                                                                    |                                                                                                    |                                                                                                    |
|                                                                                                    |                                                                                                    |                                                                                                    |
| User Document Type *                                                                                                    | (PA) Change of Applicant Name/Address                                                                                                    |                                                                                                    |
|                                                                                                    |                                                                                                    |                                                                                                    |
| lotes                                                                                                    |                                                                                                    |                                                                                                    |
|                                                                                                    |                                                                                                    |                                                                                                    |
| Affected Files                                                                                                    |                                                                                                    |                                                                                                    |
| File Nbr *                                                                                                    | (bba)                                                                                                    |                                                                                                    |
| Registration Nbr *                                                                                                    |                                                                                                    |                                                                                                    |
|                                                                                                    |                                                                                                    |                                                                                                    |
| Change of Ownership/Representative                                                                                                    |                                                                                                    |                                                                                                    |
| Change of Ownership/Representative                                                                                                    |                                                                                                    | 🔒 Add Panracentative 📗 🗟 Delate Selecte                                                                                                    |
| Representative Details *                                                                                                    | Address                                                                                                    | 🛃 Add Representative   👔 Delete Selecte                                                                                                    |
| Change of Ownership/Representative       Representative Details *       Edit     Name                                                                                                    | Address<br>→ → Page 0 of 0 → → 25 →                                                                                                    | C Add Representative   🔯 Delete Selecter                                                                                                    |
| Change of Ownership/Representative       Representative Details *       Edit     Name   Applicant Details *                                                                                                    | Address                                                                                                    | Add Representative   🙀 Delete Selecter                                                                                                    |
| Change of Ownership/Representative       Representative Details *       Edit     Name                                                                                                    | Address                                                                                                    | Add Representative       Image: Constraint of the selected of the selected of the sele |
| Change of Ownership/Representative       Representative Details *       Edit     Name         Applicant Details *       Edit     Name                                                                                                    | Address           I=<<<                                                                                                    | Add Representative   🙀 Delete Selector<br>No records to vie<br>Add Applicant   🙀 Delete Selector<br>No records to view                                                                                                    |
| Change of Ownership/Representative         Representative Details *         Edit       Name         Applicant Details *         Edit       Name         Supporting Documents:                                                                                                    | Address           Image         0         of 0         Image         25         ✓           Address         Address         Address         Image         Image <thimage< th="">         Image         <thimage< th=""></thimage<></thimage<>                                                                                  | Add Representative       Delete Selected         No records to view       Morecords to view                                                                                                    |
| Applicant Details *          Edit       Name         Applicant Details *                                                                                                    | Address          Image 0       of 0       Page 0       of 0       Page 0       Address         Address       Address       Address       Page 0       of 0       Page 0       Page 0 <td>Add Representative   🙀 Delete Selecter<br/>No records to view<br/>Add Applicant   📸 Delete Selecter<br/>No records to view</td> | Add Representative   🙀 Delete Selecter<br>No records to view<br>Add Applicant   📸 Delete Selecter<br>No records to view                                                                                                    |
| Applicant Details *         Edit       Name         Applicant Details *         Edit       Name         Supporting Documents:         Othe Support document         Yower of Attorney *                                                                                                    | Address   Address  Address  Address  Address  Address  Choose Files No file chosen  Choose Files No file chosen                                                                                                    | Add Representative   🙀 Delete Selecter<br>No records to view<br>Add Applicant   🙀 Delete Selecter<br>No records to view                                                                                                    |
| Change of Ownership/Representative       Representative Details *       Edit     Name   Applicant Details *       Edit     Name   Supporting Documents: Whe Support document ower of Attorney *                                                                                                    | Address Address Address Address Address Address Choose Files No file chosen Choose Files No file chosen                                                                                                    | Add Representative   👔 Delete Selector<br>No records to view<br>Add Applicant   👔 Delete Selector<br>No records to view                                                                                                    |
| Change of Ownership/Representative       Representative Details *       Edit     Name   Applicant Details *       Edit     Name   Supporting Documents: Dthe Support document Power of Attorney * Deed of Substitution                                                                                                    | Address          Image: Choose Files       No file chosen         Choose Files       No file chosen         Choose Files       No file chosen                                                                                                    | Add Representative   🙀 Delete Selecter<br>No records to view<br>Add Applicant   🙀 Delete Selecter<br>No records to view                                                                                                    |
| Change of Ownership/Representative         Representative Details *         Edit       Name         Applicant Details *         Edit       Name         Supporting Documents:         Dthe Support document         Power of Attorney *         Deed of Substitution         Declaration of Change of Name & Address *                | Address   Address  Address  Address  Address  Address  Address  Choose Files No file chosen  Choose Files No file chosen  Choose Files No file chosen                                                                                                    | Add Representative   Ro Delete Selecter No records to view Add Applicant   Ro Delete Selecter No records to view                                                                                                    |
| Change of Ownership/Representative         Representative Details *         Edit       Name         Applicant Details *         Edit       Name         Supporting Documents:         Whe Support document         'ower of Attorney *         Deed of Substitution         vector of Change of Name & Address *         :equest form | Address         Image       O       of 0       Page       O       O       Page       O       Address         Address       Address       Address       Address       Address       Address         Choose Files       No file chosen       Choose Files       No file chosen       Choose Files       No file chosen         Choose Files       No file chosen       Choose Files       No file chosen         Choose Files       No file chosen       Choose Files       No file chosen         Choose Files       No file chosen       Choose Files       No file chosen                                                                                                    | Add Representative<br>No records to view<br>Add Applicant<br>No records to view<br>No records to view                                                                                                    |

### - Applicant Response :Submissions of Additional Documents

| Fille Number: KH/P/202 | 25/00001 A       | dd        | Cambodia Patent, Design Onli                                         | ne Filing System   Post Filing Document | SVAY RIEN   About   Logout   ⑦         |
|------------------------|------------------|-----------|----------------------------------------------------------------------|-----------------------------------------|----------------------------------------|
| Supporting Documents:  |                  | GG        | WORKBENCH SUBMISSION - MY PROFILE                                    | < NOTIFICATIONS                         |                                        |
| Khmer Translation      |                  |           | User Document Type *                                                 | (PA) Applicant Response                 | у                                      |
| PCT Documents          |                  |           | Affected Files                                                       |                                         | A.                                     |
| Written Opinion        |                  |           | File Nbr *     Registration Nbr * Change of Ownership/Representative | ( Add                                   |                                        |
| Power of Attorney      |                  |           | Representative Details *                                             | Address                                 | Add Representative   🔂 Delete Selected |
|                        |                  |           | Supporting Documents:                                                |                                         |                                        |
| Deed of Substitution   |                  |           | Khmer Translation                                                    | Choose Files No file chosen             | 0                                      |
| Amended Claims         |                  |           | PCT Documents                                                        | Choose Files No file chosen             | 8                                      |
| Search Peport          | ~                |           | Written Opinion<br>Power of Attorney                                 | Choose Files No file chosen             |                                        |
| Search Report          |                  |           | Deed of Substitution                                                 | Choose Files No file chosen             | 8                                      |
| Sequence Listings      |                  |           | Amended Claims                                                       | Choose Files No file chosen             | 8                                      |
| Cover Letter           |                  |           | Search Report                                                        | Choose Files No file chosen             | 0                                      |
|                        |                  |           | Sequence Listings                                                    | Choose Files No file chosen             | 8                                      |
| Priority Documents     |                  |           | Cover Letter                                                         | Choose Files No file chosen             | 0                                      |
| Amended Specification  |                  |           | Priority Documents                                                   | Choose Files No file chosen             | 8                                      |
| Prepared by S          | vay Rien Phone r | number: ( | 0 Amehderspeckation                                                  | Choose Files No file chosen             | 0                                      |
| Deed of Assignment     |                  |           | Deed of Assignment                                                   | Choose Files No file chosen             | 8                                      |

## - Renewal of Design

### Select User document Type

- File Number or Registration Number
- Representative detail
- Supporting documents
   (Power of Attorney & Registration Certificate are mandatory)

| O Cambodia Patent, Design Onlin     | e Filing System   Post Filing Document | SVAY RIEN   About | Logout   🕐 |
|-------------------------------------|----------------------------------------|-------------------|------------|
| Workbench Submission - My profile - | NOTIFICATIONS                          |                   |            |
|                                     |                                        |                   |            |
|                                     |                                        |                   |            |
|                                     |                                        |                   |            |
| User Document Type *                | (ID) Renewal                           |                   | ~          |
|                                     |                                        |                   |            |
| Notes                               |                                        |                   |            |
|                                     |                                        |                   | 11         |
| Affected Files                      |                                        |                   |            |
| File Nbr *     Registration Nbr *   | bbA                                    |                   |            |

#### Change of Ownership/Representative

| Representative Details *                                        |       | 🔂 Add Representative   📷 Delete |                 |         | Add Representative   📷 Delete Selected |  |  |
|-----------------------------------------------------------------|-------|---------------------------------|-----------------|---------|----------------------------------------|--|--|
| Edit Name                                                       |       |                                 |                 | Address |                                        |  |  |
|                                                                 |       | ra «a Page 0                    | of 0 🍉 🖬 25 🗸 🗸 |         | No records to view                     |  |  |
|                                                                 |       |                                 |                 |         |                                        |  |  |
| Supporting Documents:                                           |       |                                 |                 |         |                                        |  |  |
| Othe Support document                                           | C     | hoose Files No file chosen      |                 |         | 8                                      |  |  |
| Power of Attorney *                                             | C     | hoose Files No file chosen      |                 |         | 6                                      |  |  |
| Attach of the registration Certificate *<br>Phone number: 01298 | 2 382 | No file chosen                  |                 |         | 6                                      |  |  |

Prepared by Svay Rien

### -Payment the Registration& Publication Fees of Design Applications

|   | Cambodia Patent, Design Onlin                              | ne Filing System   Post Filing Document | SVAY RIEN   About   Logout   ⑦ |
|---|------------------------------------------------------------|-----------------------------------------|--------------------------------|
|   | WORKBENCH SUBMISSION - MY PROFILE -                        | NOTIFICATIONS                           |                                |
|   |                                                            |                                         |                                |
| ļ |                                                            |                                         |                                |
|   | User Document Type *                                       | (ID) Registration + Publication Fees    | ~                              |
|   | Notes                                                      |                                         |                                |
|   | Affected Files                                             |                                         |                                |
|   | <ul> <li>File Nbr *</li> <li>Registration Nbr *</li> </ul> | Add                                     |                                |
|   | Prepared by Svay Rien P                                    | hone number: 012 982 382                |                                |

# THANK YOU

Prepared by Svay Rien